附件

1. 在"信用中国"首页, 右上角查询栏目中输入供应商全称。如下图:

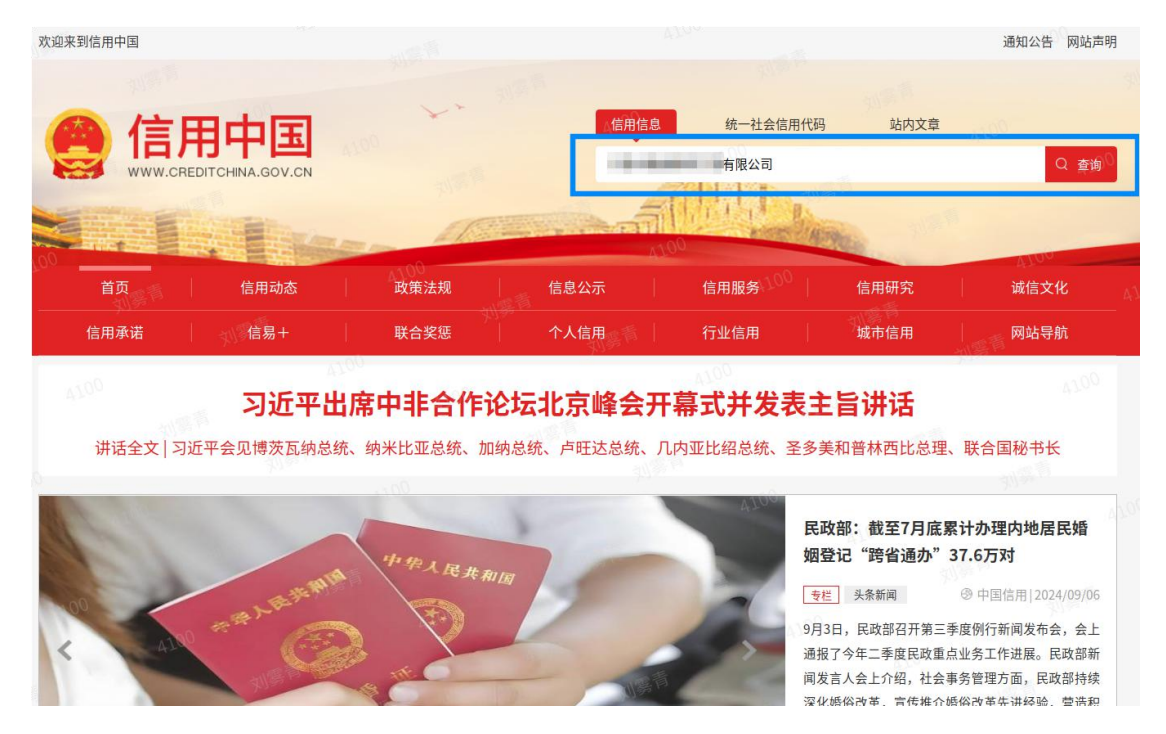

## 2. 在弹出窗口输入验证码,如下图:

|             |                                          |                                     |                    | <sup>(1)</sup> 信用信息          | 统一社会信用                   | 用代码 站内文言 |                            |
|-------------|------------------------------------------|-------------------------------------|--------------------|------------------------------|--------------------------|----------|----------------------------|
| 00          | 首页<br>信用承诺                               | 信用动态<br>信易+                         | 政策法规<br>联合奖惩       | 信息公示 <sup>4100</sup><br>个人信用 | 信用服务<br><br>行业信用         | 信用研究     | │  A <sup></sup> 诚信文化<br>│ |
| t<br>]<br>] | 您所在的位置: 首页 ><br><mark>提示:</mark> 如对搜索结果有 | 信用信息查询<br>5异议,可通过 <mark>异议申诉</mark> | 系统 j<br>1AJ2<br>取3 | 着不清<br>皆<br>登<br>证           | 100<br>J.2.11<br>17.96−∰ | □ 历史记录   | 清空                         |

## 3. 在查询结果处, 打开供应商信息, 如下图:

|                                        |                             |                                | 信用信息 | 统一社会信用作 | 铴 站內文章              | 通知公告 网站声明<br>Q 搜索 |
|----------------------------------------|-----------------------------|--------------------------------|------|---------|---------------------|-------------------|
| 首页                                     | 信用动态                        | 政策法规                           | 信息公示 | 信用服务    | 信用研究                | 诚信文化              |
| 信用承诺                                   | 信易+                         | 联合奖惩                           | 个人信用 | 行业信用    | 城市信用                | 网站导航              |
|                                        |                             |                                |      |         |                     |                   |
| 您所在的位置: 首页 ><br>提示: 如对搜索结果1            | ·信用信息查询<br>有异议,可通过 异议时      | ■诉系统 进行申诉。                     |      |         | □ 历史记录              | 清空                |
| 您所在的位置:首页 ><br>提示:如对搜索结果和<br>统一社会信用代码: | 信用信息查询<br>有异议,可通过 异议日<br>公司 | <b>э诉系统 进行申诉。</b><br>主体类型:企业法人 |      |         | <mark>冠</mark> 历史记录 | 清空                |

4. 查看供应商是否存在不符合《中华人民共和国政府采购法》第 二十二条规定的情形,如下图:

| ita angle angle a | CREDITCHINA.GOV.CN                                                                                                    |                                                                           |                                                            | 请输入主体名;                                    | 0                         |          |                           |                     |
|----------------------------------------------------------------------------------------------------|----------------------------------------------------------------------------------------------------|---------------------------------------------------------------------------|------------------------------------------------------------|--------------------------------------------|---------------------------|----------|---------------------------|---------------------|
| 首页                                                                                                    |                                                                                                    |                                                                           |                                                            |                                            | 19-20-19-20, - 11-22      | 信用代码     |                           | Q 搜索                |
|                                                                                                    | 信用动态                                                                                                    | 政策法规                                                                      | 信息                                                         | 公示                                         | 信用服务                      | ļ.       | 信用研究                      | 诚信文化                |
| 信用承诺                                                                                                    | 信易+                                                                                                    | 联合奖惩                                                                      | 人个                                                         | 信用                                         | 行业信用                      | ļ,       | 城市信用                      | 网站导航                |
|                                                                                                    | <ol> <li>1.如认为所展示信息存在,<br/>处罚信息进行信用修复。</li> <li>2.本查询结果仅依现有数:</li> <li>3."信用中国"网站公示。</li> <li>4.因篇幅有限,单类数据:</li> </ol> | 書録、週編、公开期限不<br>可按照行政处罚信息信用<br>8展示相关信息,供社会<br>信息与认定単位公示信息<br>又按更新程度展示前1000 | 符合规定以及其他侵<br>修复流程指引提出信<br>参考使用。使用相关<br>不一致的,以认定单<br>10条信息。 | 犯信息主体合法权<br>同修复申请。<br>信息的单位和个人<br>位相关系统公示信 | 益的,可按照<br>应对信息使用·<br>息为准。 | 信用信息异议   | 申诉指南提出异议申诉<br>负责。<br>〇 下者 | ;如需对相关行政<br>就信用信息报告 |
| 基础信息                                                                                                    |                                                                                                    |                                                                           |                                                            |                                            |                           |          |                           |                     |
| 法定代表人/负<br>执行事务合伙。                                                                                                    | 责人/人                                                                                                    |                                                                           |                                                            | 企业类型                                       |                           | -        |                           | =1                  |
| 成立日期                                                                                                    |                                                                                                    |                                                                           |                                                            | 住所                                         |                           | -        |                           | -                   |
| こ<br>2<br>14<br>14<br>14<br>行政管理                                                                                                    | 2<br>诚实守信                                                                                                    | ●<br>严重失信                                                                 | <u>逆</u><br>经营异常                                           | <b>一</b><br>信用承诺                           | <sup>6</sup> [[<br>信月     | 0<br>]评价 | □<br>■ 注入<br>■ 注判决        | 日<br>其他             |
| and the second second second second second second second second second second second second second second second                                                                                                    |                                                                                                    |                                                                           |                                                            |                                            |                           |          |                           |                     |